## Ръководство за Достъп до Майкрософт акаунт

След предоставяне на личната Ви поща на МУ Плевен, ще Ви бъдат изпратени потребителското име и паролата за достъп.

За служители ще бъде в този вид:

И<u>ме.Фамилия@mu-pleven.bg</u>

За студенти:

ФакултетенНомер@mu-pleven.bg

1.1 Линкът за вписване и използването на услугите на Майкрософт е:

https://outlook.office.com/

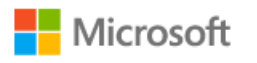

Sign in to continue to Outlook

Email, phone, or Skype

No account? Create one!

Can't access your account?

| Back | Next |  |
|------|------|--|
|      |      |  |

След правилното въвеждане на потребителско име следва и правилното въвеждане на получената по имейл парола:

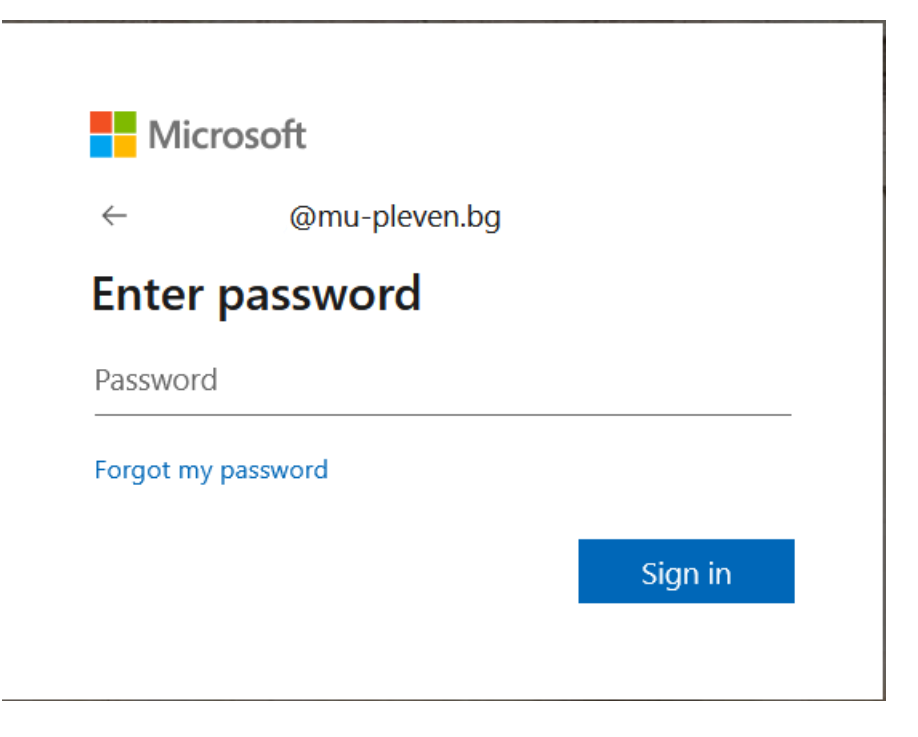

При първото Ви вписване ще се появи този екран:

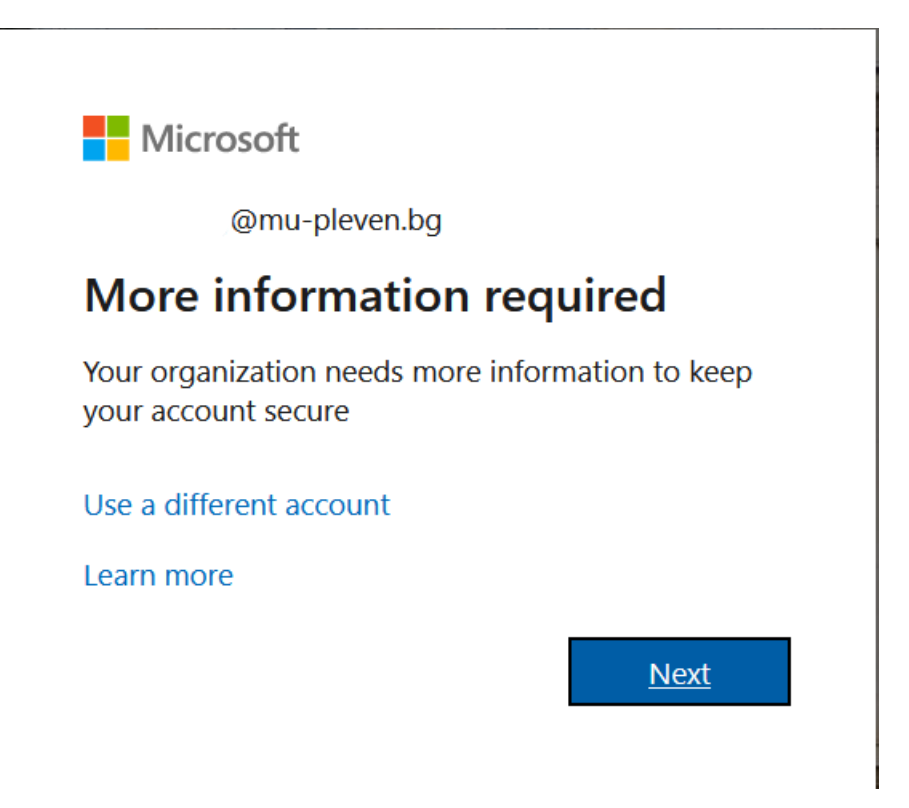

1.2 Следващата стъпка представлява допълнителни процедури от политиката за сигурност на Майкрософт. Те се използват за допълнителна верификация на дадения потребител и възстановяване на паролата, ако се наложи.

## Keep your account secure Microsoft Authenticator Image: Start by getting the app Image: On your phone, install the Microsoft Authenticator app. Download now After you install the Microsoft Authenticator app on your device, choose "Next". Image: Image:

Първоначално ще Ви бъде поискано да бъде инсталирано на Вашият телефон – Аутентификационното приложение на Майкрософт. Аутентикаторът ще бъде показан по-долу, но преди това ще бъде обърнато внимание на другите методи.

| 1.3                    | Другите            | методи,            | koumo             | се       | npegocma        | авят       | ca: |
|------------------------|--------------------|--------------------|-------------------|----------|-----------------|------------|-----|
|                        | k                  | leep your a        | account           | secure   | 9               |            |     |
| Microso                | oft Authe          | nticator           |                   |          |                 |            |     |
|                        | Start by           | etting the apr     | h                 |          | 1000            |            |     |
|                        | On your ph         | Choose a diff      | erent meth        | od~	imes | ad now          |            |     |
|                        | After you in       | Which method wo    | uld you like to u | se?      | , choose "Next" |            |     |
|                        | I want to us       | Choose a method    |                   | $\sim$   |                 |            |     |
|                        |                    | Authenticator app  | )                 |          |                 | Next       |     |
|                        |                    | Phone              |                   |          |                 |            |     |
| <u>l want to set u</u> | p a different meth | e Email            |                   |          |                 | Skip setup |     |
|                        |                    | Security questions | 5                 |          |                 |            |     |

При селектирането на Телефон, ще Ви се покаже този екран:

| Phone                                                                                                    |                                                                 |
|----------------------------------------------------------------------------------------------------|-----------------------------------------------------------------|
| You can prove who you are by answering a call on you<br>What phone number would you like to use?                                           | r phone or receiving a code on your phone.                      |
| United States (+1)                                                                                                    | Enter phone number                                              |
| <ul> <li>Receive a code</li> <li>Call me</li> <li>Message and data rates may apply. Choosing Next me<br/>and cookies statement.</li> </ul> | eans that you agree to the Terms of service and Privacy<br>Next |
| <u>I want to set up a different method</u>                                                                                                 | Skip setup                                                      |

При въвеждането на Вашият телефон трябва да изберете методът за обратна връзка – обаждане или получаването на съобщение.

При селектирането на имейл:

| Email                               |            |
|-------------------------------------|------------|
| What email would you like to use?   | Next       |
| I want to set up a different method | Skip setup |

Другия метод е отговори на предварително зададените въпроси:

| Security questions                | ~            |            |
|-----------------------------------|--------------|------------|
|                                   |              |            |
| Select a question                 | $\checkmark$ |            |
| Select a question                 | ~            |            |
| Select a question                 | ~            |            |
|                                   |              | Done       |
| vant to set up a different method |              | Skip setup |

След селектирането и успешно завършване на този процес, ще бъдете gonychamu go имейл услугата.

1.4 Майкрософт Автентикатора

При селектирането на "Next", от точка 1.2 ще Ви се появи този екран:

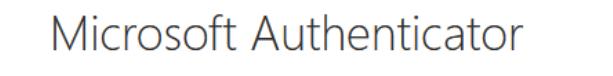

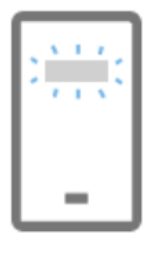

Set up your account

In your app, add an account and select "Other".

I want to set up a different method

В този момент трябва да се инсталира на Вашето мобилно устройство, приложението:

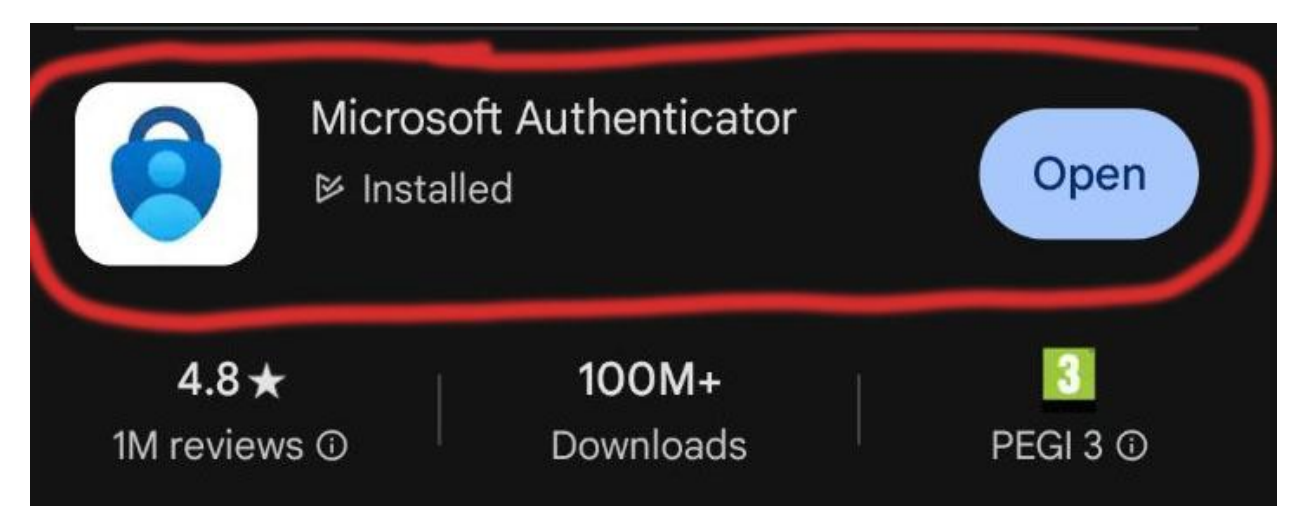

Next

Skip setup

Back

След инсталирането на приложението се върнете към компютъра, там трябва да виждане това:

| Microsoft Authenticator                                                                                                    |
|----------------------------------------------------------------------------------------------------|
| Scan the QR code                                                                                                    |
| Use the Microsoft Authenticator app to scan the QR code. This will connect the Microsoft Authenticator app with your account. |
| After you scan the QR code, choose "Next".                                                                                    |
|                                                                                                    |
| Can't scan image?                                                                                                    |
| Back Next                                                                                                    |
| I want to set up a different method Skip setup                                                                                |

След сканирането от Вашето мобилно устройство на генерирания QR kog, следва съобщение за приемане на Вашия потребителски акаунт:

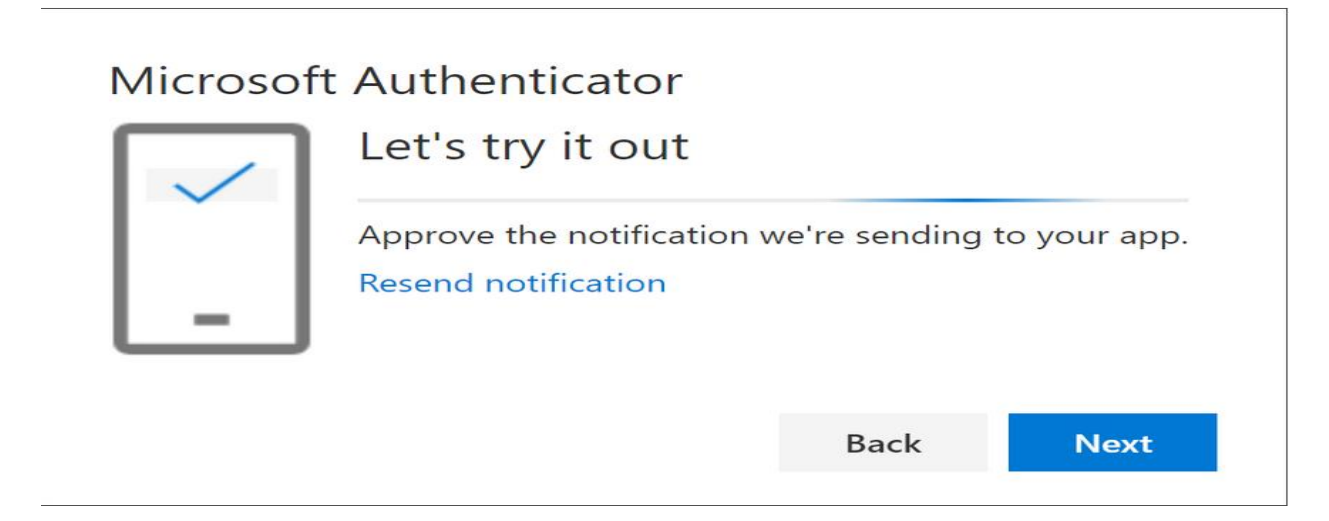

В този момент на телефона трябва да потвърдите това и да се отрази на екрана и на Вашето мобилно устройство или компютър:

| Microsoft Authenticator |      |      |
|-------------------------|------|------|
|                         | Back | Next |

Щом получите потвърждение от Майкрософт, означава че процесът е завършен успешно.